# ENROLLMENT – SUPPLEMENTAL MATERIAL: UNDERSTANDING COURSE INFORMATION IN THE ENROLLMENT PROCESS

# TABLE OF CONTENTS

| Error: Course Is Full but Waitlist Is Open                   | 3  |
|--------------------------------------------------------------|----|
| Error: Section in Closed Status                              | 4  |
| Error: Course Status Blocking Registration                   | 6  |
| Error: Course and Waitlist are Full                          | 7  |
| Error: Waitlisted Seats Have Been Offered to Students        | 8  |
| Error: Reserved Seating for a Designated Population is Full  | 9  |
| Error: Course or Test Prerequisite Not Fulfilled             | 11 |
| Error: Class Restriction                                     | 12 |
| Error: Level Restriction                                     | 13 |
| Error: Major Restriction                                     | 14 |
| Error: Course Reserved for a Cohort                          | 15 |
| Error: Linked Course Required                                | 16 |
| Error: Co-Requisite Required                                 |    |
| Error: Duplicate Enrollment in an Equivalent Course          | 19 |
| Error: Duplicate Enrollment in a Cross-Listed Course         | 20 |
| Error: Course is Mutually Exclusive to One Already Completed | 21 |
| Error: You Cannot Repeat This Course Again                   | 22 |
| Error: Student Cannot Enroll in this Course Again            | 24 |
| Error: Time Conflict                                         | 25 |
| Error: Variable Unit Course                                  | 26 |
| Error: Attempting to Add More Units than Allowed             | 27 |
| Error: Permission Required                                   | 28 |
| APPENDIX                                                     | 29 |
| Grade Mode Definitions29                                     |    |

| Course Description    | 29 |
|-----------------------|----|
| Subtitles             |    |
| Link Identifier Codes |    |

# ERROR: COURSE IS FULL BUT WAITLIST IS OPEN

- A. Error Message FULL COURSE WAITLIST OPEN This course is full. A waitlist with ## seats is available.
  - 1. Go to SSASECT.
  - 2. Enter the Term and Course number. Next block.
  - 3. Click the Section Enrollment Information tab.
  - 4. View the Enrollment Details tab to see the number of remaining Waitlist seats.

| Enrollment Details                                 | Reserved Seats        |                                                              |             |  |
|----------------------------------------------------|-----------------------|--------------------------------------------------------------|-------------|--|
| Enrollment De<br>Maximum:<br>Actual:<br>Remaining: | etails<br>1<br>1<br>0 | Waitlist Maximum:<br>Waitlist Actual:<br>Waitlist Remaining: | 1<br>0<br>1 |  |

- B. Error Message FULL COURSE WAITLIST OPEN The available seats in this course have been offered to students on the waitlist. The waitlist is available and has ## students on it.
  - 1. Go to **SSASECT**.
  - 2. Enter the Term and Course number. Next block.
  - 3. Click the Section Enrollment Information tab.
  - 4. View the Enrollment Details tab to view the number of remaining Waitlist seats.

| Enrollment | Details |                      |   |
|------------|---------|----------------------|---|
| Maximum:   | 4       | Waitlist Maximum:    | 3 |
| Actual:    | 3       | <br>Waitlist Actual: | 2 |
| Remaining: | 1       | Waitlist Remaining:  | 1 |

5. If there are seats available and a waitlist exists, view **SFIWLNT** for any pending notifications already sent to students.

### ERROR: SECTION IN CLOSED STATUS

Error Message: FULL COURSE - This course is full. Please select another section.

- 1. Go to form SSASECQ Schedule Section Query to run a query to pull up all sections of a given course with open seats.
- 2. Enter the Term, Subject and Course number.
  - a. **Tip:** You can also add to your query >0 in the available seats field (result of Enrollment Maximum minus Actual) to see any sections with seats open. Be sure to note whether there are waitlisted students as they may have been offered those seats.
- 3. Click the **Execute Query button** to execute the query.

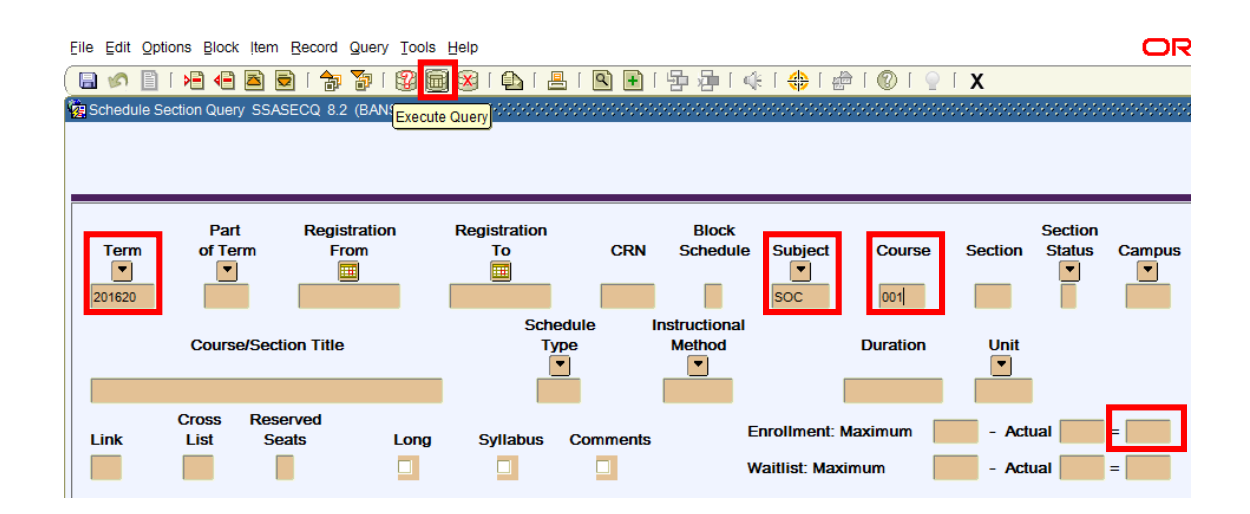

- 4. Once there is output, use the scroll bar or up/down arrows to see all sections.
- 5. Review the Enrollment: Maximum fields for seat availability.

| Schedule Se                       | ection Query SSASECC         | ) 8.2 (PPRDXE) 🥻            |                            |                    |                   |                                |           |                         |                        |             | X |
|-----------------------------------|------------------------------|-----------------------------|----------------------------|--------------------|-------------------|--------------------------------|-----------|-------------------------|------------------------|-------------|---|
| <b>Term v</b> 201620              | Part R<br>of Term<br>I       | egistration<br>From<br>IIII | Registration<br>To         | CRN<br>18616       | Block<br>Schedule | Subject<br>▼<br>soc            | Course    | Section                 | Section<br>Status<br>A | Campus<br>C |   |
| INTRODUCT                         | Course/Section T             | <b>Title</b>                | Typ<br>Typ<br>Dis          | )<br>]             | Method            |                                | Duration  | Unit                    |                        |             |   |
| Link<br>D1                        | Cross Reserved<br>List Seats | i<br>Long                   | Syllabus                   | Comments           | E                 | nrollment: N<br>Vaitlist: Max  | Maximum ( | 25 - Actua<br>2 - Actua | al 0 =<br>al 0 =       | 25          |   |
| <b>Term</b><br><b>v</b><br>201620 | Part R<br>of Term<br>1       | egistration<br>From         | Registration<br>To<br>IIII | CRN<br>18617       | Block<br>Schedule | Subject<br>SOC                 | Course    | Section                 | Section<br>Status      | Campus<br>C |   |
| INTRODUCT                         | Course/Section T             | <b>Title</b>                | Scher<br>Typ<br>Dis        | dule Ir<br>De<br>] | Method            |                                | Duration  | Unit                    |                        |             |   |
| L <b>ink</b><br>D1                | Cross Reserved<br>List Seats | i<br>Long                   | Syllabus                   | Comments           | E                 | inrollment: N<br>Vaitlist: Max | Maximum ( | 25 - Actua<br>2 - Actua | al 1 =<br>al 0 =       | 24          | ] |

6. As an alternative, go to the Schedule form (SSASECT) and the Section Enrollment Information tab for specific detail course information.

**NOTE:** If the course is cross-listed, go the Schedule Cross List Definition form (SSAXLST) for seat availability. The cross-list group identifier is found in SSASECT.

| Term:           | 201620                 | •               | Cross            | List Group | Identifie          | r: Al 🔻 | ]                |                       |               |                     |           |
|-----------------|------------------------|-----------------|------------------|------------|--------------------|---------|------------------|-----------------------|---------------|---------------------|-----------|
| Cross<br>Maximu | List Enro<br>m Enrolln | ollment         | 9                | Actual     | Enrollme           | nt: 5   | Seats Available: | 4                     |               |                     |           |
| Cross           | List Sec<br>Block      | tion<br>Subject | Course<br>Number | Section    | Part<br>of<br>Term | Campus  | Credit Hours     | Reserved<br>Indicator | Er<br>Maximum | nrollment<br>Actual | Remaining |
| 10405<br>16314  |                        | ART<br>MCS      | 004              | 001<br>001 | 1                  | c<br>c  | 5.000            |                       | 9             | 2                   | 76        |

# ERROR: COURSE STATUS BLOCKING REGISTRATION

Error Message: COURSE NOT ACTIVE - This course is not available for enrollment. Please select another course.

- 1. Go to form SSASECT Schedule.
- 2. Enter the Term and Course number.
- 3. View the Course Section Information tab to verify the Status.
  - a. Hold Status:

| Schedule SSASECT 8.7       | (PPRDXE) 0000000    |                 | 000000000000000000000000000000000000000 |                | 8000000            |
|----------------------------|---------------------|-----------------|-----------------------------------------|----------------|--------------------|
| Term: 201620 💌 C           | RN: 13137 💌 Cre     | ate CRN: 💱      | Copy CRN:                               | Subject: DN    | ICE C              |
| Course Section Informat    | ion Section Enrollm | ent Information | Meeting Times                           | and Instructor | Se                 |
| Subject:<br>Course Number: | DNCE  Dance         | fitle: INTROD   | UCTION TO DANCE                         |                | CEU In<br>Credit I |
| Cross List:                |                     |                 |                                         |                | Billing            |
| Status:                    |                     | Hol             | d status pr                             | events         | ac                 |
| Instructional Mathod:      |                     | enr             | ollment                                 |                |                    |

b. Pre-Cancelled Status:

| Section:<br>Cross List:                       |                    |                     | 8 |
|-----------------------------------------------|--------------------|---------------------|---|
| Status:                                       | P Pre-cancellation | Course that will be | с |
| Schedule Type:                                | LEC Lecture        | cancelled (after    |   |
| Instructional Method:<br>Integration Partner: | I In-Person        | Registrar Office    | Ľ |
| _                                             |                    | processes)          | L |

#### ERROR: COURSE AND WAITLIST ARE FULL

Error Message – FULL COURSE AND WAITLIST - This course is full and the waitlist is full. Please select another section.

Error Message – FULL COURSE AND WAITLIST - This course and the waitlist is full. Any seats showing as available have been offered to students on the waitlist. Please try again later or select another section.

- 1. Go to **SSASECT**.
- 2. Enter the Term and CRN. Next block.
- 3. Click the Section Enrollment Information tab.
- 4. View the **Enrollment Details tab** to confirm remaining available seats in the course and/or on the waitlist.
- 5. If there are seats available but a waitlist exists, view SFIWLNT for any pending notifications already sent to students.

| Course Section Information                                    | Section Enrollme | ent Information                                      | Meeting Times and Ins   | ructor | Section Preference       |
|---------------------------------------------------------------|------------------|------------------------------------------------------|-------------------------|--------|--------------------------|
| Enrollment Details Reserve                                    | ed Seats         |                                                      |                         |        |                          |
| Enrollment Details<br>Maximum: 1<br>Actual: 1<br>Remaining: 0 |                  | Waitlist Maxim<br>Waitlist Actual:<br>Waitlist Remai | um: 1<br>: 1<br>ning: 0 | 1      | Project<br>Prior:<br>Res |

# ERROR: WAITLISTED SEATS HAVE BEEN OFFERED TO STUDENTS

Error Message – WAITLIST PENDING - The available seat(s) have been offered to a student on the waitlist. Please add yourself to the waitlist.

- 1. Go to form **SSASECT Schedule**.
- 2. Enter the Term and Course number. Next block.
- 3. Click the Section Enrollment Information tab.
- 4. View the Enrollment Details tab to confirm the number of Waitlist Maximum, Waitlist Actual, and Waitlist Remaining seats.

| Enrollment | Details | ; |                     |   |
|------------|---------|---|---------------------|---|
| Maximum:   | 4       |   | Waitlist Maximum:   | 3 |
| Actual:    | 3       |   | Waitlist Actual:    | 2 |
| Remaining: | 1       |   | Waitlist Remaining: | 1 |
|            |         |   |                     |   |

5. If there are seats available and a waitlist exists, view SFIWLNT for any pending notifications already sent to students.

## ERROR: RESERVED SEATING FOR A DESIGNATED POPULATION IS FULL

Error Message: CLOSED - The seats in this course for which you are eligible are full. Please select another section. Refer to the Schedule of Classes for more information.

- 1. Go to form **SSASECT**.
- 2. Enter the Term and Course Number. Next block.
- 3. Click the Section Enrollment Information tab.
- 4. Click the Reserved Seats tab to see how many seats were reserved and the reserved student's population criteria.
  - a. **NOTE:** In the screenshot below, you can view the student criteria for reserved seating (in this case, SO for sophomores), the Reserved Maximum (1 seat reserved for sophomores), and the Remaining number of seats available (0 remaining). There is 1 seat available for the general population.

| Term: 201620                                                                                                    | CRN:      | 50401 💌 C                            | create CRN: 🖗 C                | copy CRN:                                  | Subject: CR                                                                                                    | WT C                      | ourse: 041        | Title            | E POET&FICT:                                                   | READING CRS-WRITI                              |
|----------------------------------------------------------------------------------------------------|-----------|--------------------------------------|--------------------------------|--------------------------------------------|----------------------------------------------------------------------------------------------------|---------------------------|-------------------|------------------|----------------------------------------------------------------|------------------------------------------------|
| Course Section Info                                                                                                    | ormation  | Section Enrol                        | Iment Information              | Meeting Times                              | and Instructor                                                                                                    | Se                        | ction Preferen    | ces              |                                                                |                                                |
| Enrollment Details                                                                                                    | Reserve   | d Seats                              |                                |                                            |                                                                                                    |                           |                   |                  |                                                                |                                                |
| Level Campus       Image: Comparison of the second second sec | College   | Degree<br>v<br>Matricula<br>laximum: | Program v tation Term: Actual: | Fie<br>S<br>T<br>S<br>Gradua<br>Remaining: | Id of     Fie       tudy     S       ype     C       v     Image: second second | eld of<br>Study<br>Code I | Department        | Curricula        | Class Attri<br>Class Attri  Activity Da  Remaining             | bute Cohort<br>v v<br>ate: 11-DEC-2015<br>g: 0 |
| Admission Term                                                                                                    | eserved N | Matricula                            | ation Term:                    | Gradua<br>Remaining:                       | tion Term:                                                                                                    | ist Maxim                 | User ID:<br>um: 0 | LDELTORO Actual: | <ul> <li>SO</li> <li>Activity Da</li> <li>Remaining</li> </ul> | ate: 11-DEC-2015<br>g: 0                       |

- 5. Go to form **SSASECQ Schedule Section Query** to run a query to pull up all sections of a given course with open seats.
- 6. The form is in query mode. Enter the Term, Subject and Course number.

#### 7. Execute your query.

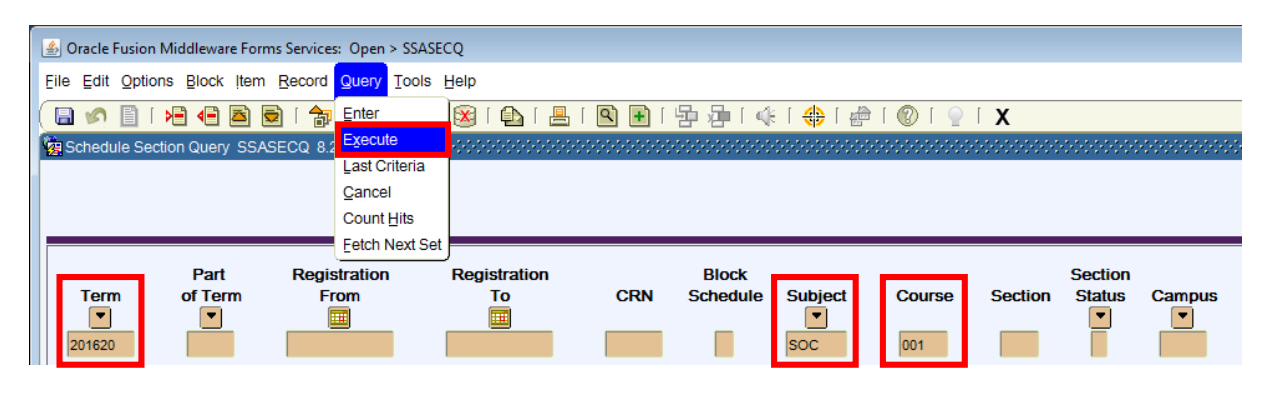

- 8. Once there is output, use the scroll bar to see all sections.
- 9. Review the Enrollment Maximum fields for seat availability.

| 🖉 Schedule S                      | ection Quer                                                  | y SSASECQ 8.2 (PP     | RDXE) 🕻 |                                                     |                                            |                                             |                       |                                      | **********             |                                    | 00000000000000000 | ⊙ ≚×   |
|-----------------------------------|--------------------------------------------------------------|-----------------------|---------|-----------------------------------------------------|--------------------------------------------|---------------------------------------------|-----------------------|--------------------------------------|------------------------|------------------------------------|-------------------|--------|
|                                   |                                                              |                       |         |                                                     |                                            |                                             |                       |                                      |                        |                                    |                   |        |
|                                   |                                                              |                       |         |                                                     |                                            |                                             |                       |                                      |                        |                                    |                   |        |
|                                   |                                                              |                       |         |                                                     |                                            |                                             |                       |                                      |                        |                                    |                   |        |
|                                   | Part                                                         | Registrati            | on      | Registration                                        |                                            | Block                                       |                       |                                      |                        | Section                            |                   |        |
| Term                              | of Te                                                        | rm From               |         | То                                                  | CRN                                        | Schedule                                    | Subject               | Course                               | Section                | Status                             | Campus            |        |
|                                   |                                                              |                       |         |                                                     |                                            | _                                           |                       |                                      |                        |                                    |                   |        |
| 201620                            | 1                                                            |                       |         |                                                     | 18616                                      |                                             | SOC                   | 001                                  | 022                    | A                                  | С                 |        |
|                                   | 0                                                            | - 10 11 <b>T</b> 14 - |         | Sche                                                | dule Ir                                    | structional                                 |                       | Duration                             | 11-11                  | •                                  |                   |        |
|                                   | Course                                                       | e/Section Title       |         | I Y                                                 | pe<br>•                                    | Method                                      |                       | Duration                             |                        |                                    |                   |        |
| INTRODUC                          | TION TO SO                                                   | CIOLOGY               |         | DIS                                                 |                                            |                                             |                       |                                      |                        |                                    |                   |        |
|                                   | Cross                                                        | Reserved              |         |                                                     |                                            |                                             |                       |                                      |                        | ,                                  |                   |        |
| Link                              | List                                                         | Seats                 | Long    | Syllabus                                            | Comments                                   | E                                           | inrollment:           | Maximum                              | 25 - Actu              | ual 0                              | = 25              |        |
| D1                                |                                                              |                       |         |                                                     |                                            | W                                           | Vaitlist: May         |                                      | a Act                  |                                    | = 2               |        |
|                                   |                                                              |                       |         |                                                     |                                            |                                             | rannot. max           | amum                                 | 2 - ALI                |                                    |                   |        |
|                                   |                                                              |                       |         |                                                     |                                            |                                             | rannot. max           |                                      | 2 - ACU                |                                    |                   |        |
|                                   | Part                                                         | Registrati            | on      | Registration                                        |                                            | Block -                                     |                       |                                      | 2 - Acti               | Section                            |                   | -      |
| Term                              | Part<br>of Te                                                | Registrati<br>m From  | on      | Registration<br>To                                  | CRN                                        | Block<br>Schedule                           | Subject               | Course                               | Section                | Section<br>Status                  | Campus            | - 2022 |
| Term                              | Part<br>of Tel                                               | Registrati            | on      | Registration<br>To                                  | CRN                                        | Block<br>Schedule                           | Subject               | Course                               | Section                | Section<br>Status                  | Campus            | - 202  |
| <b>Term</b><br><b>v</b><br>201620 | Part<br>of Ter<br>T                                          | Registrati            | on      | Registration<br>To                                  | CRN<br>18617                               | Block<br>Schedule                           | Subject<br>Soc        | Course                               | Section                | Section<br>Status<br>I             | Campus<br>C       | - 2022 |
| <b>Term v</b> 201620              | Part<br>of Ter<br>1                                          | Registrati            | on      | Registration<br>To                                  | CRN<br>18617<br>Istule Ir                  | Block<br>Schedule                           | Subject<br>Soc        | Course<br>001                        | Section                | Section<br>Status<br>V             | Campus<br>C       |        |
| <b>Term</b>                       | Part<br>of Ter<br>I<br>Course                                | Registrati<br>m From  | on      | Registration<br>To<br>Sche                          | CRN<br>18617<br>dule ir<br>pe              | Block<br>Schedule                           | Subject<br>Soc        | Course<br>001<br>Duration            | Section<br>023<br>Unit | Section<br>Status<br>T<br>A        | Campus<br>C       |        |
| Term<br>201620<br>INTRODUC        | Part<br>of Ter<br>1<br>Course                                | Registrati            | on      | Registration<br>To<br>Sche<br>Ty<br>Dis             | CRN<br>18617<br>Isdule Ir<br>pe            | Block<br>Schedule                           | Subject               | Course<br>001<br>Duration            | Section<br>023<br>Unit | Section<br>Status<br>Image: Status | Campus<br>C       | -      |
| Term<br>201620<br>INTRODUC        | Part<br>of Ter<br>1<br>Course<br>TION TO SO<br>Cross         | Registrati            | on      | Registration<br>To<br>Sche<br>Ty<br>Dis             | CRN<br>18617<br>Idule Ir<br>pe             | Block<br>Schedule                           | Subject<br>Soc        | Course<br>001<br>Duration            | Section<br>023<br>Unit | Section<br>Status<br>V<br>A        | Campus<br>C       | -      |
| Term<br>201620<br>INTRODUC        | Part<br>of Ter<br>1<br>Course<br>TION TO SO<br>Cross<br>List | Registrati            | on      | Registration<br>To<br>Sche<br>Ty<br>Dis<br>Syllabus | CRN<br>18617<br>Idule Ir<br>pe<br>Comments | Block<br>Schedule<br>Istructional<br>Method | Subject<br>Soc<br>Soc | Course<br>001<br>Duration<br>Maximum | 2 - Act                | Section<br>Status<br>I             | Campus<br>C       |        |

10. **NOTE:** To review additional course information go to the Schedule form (SSASECT) and type in the specific CRN you wish to review.

# ERROR: COURSE OR TEST PREREQUISITE NOT FULFILLED

Error Message: PREREQUISITE REQUIRED - You have not completed the required prerequisite(s). Please review the information in the Schedule of Classes for requirements of this course.

- 1. Go to SCADETL.
- 2. Enter the Subject, Course Number, and Term. Next block.
- 3. Click the **Course Description tab** to confirm approved prerequisites.

| Course  | e Detail Inf                                                                           | ormation S                                                                                   | CADETL 8.5.8                                                                                                    | (BANSBXE) See                                                                                                    |                                                                                                    | 00000000000000000       |                    |             | 000000000000000000000000000000000000000 |
|---------|----------------------------------------------------------------------------------------|----------------------------------------------------------------------------------------------|----------------------------------------------------------------------------------------------------|----------------------------------------------------------------------------------------------------|----------------------------------------------------------------------------------------------------|-------------------------|--------------------|-------------|-----------------------------------------|
| Subje   | ect:                                                                                   | BIOL                                                                                         | Biology                                                                                                    |                                                                                                    | Cou                                                                                                    | rse: 107A 💌             | Term:              | 201620 💌    |                                         |
| Cours   | se Title:                                                                              | MOLECU                                                                                       | LAR BIOLOGY                                                                                                    | (                                                                                                    |                                                                                                    |                         |                    |             |                                         |
| Corequi | sites and E                                                                            | quivalents                                                                                   | Fee Codes                                                                                                    | Degree Attribute                                                                                                    | s Transfer Institution                                                                                                    | Supplemental Da a       | Course Description | Course Text | Integration Partners                    |
| Cou     | rse Des                                                                                | cription                                                                                     |                                                                                                    |                                                                                                    |                                                                                                    |                         |                    |             |                                         |
| Fron    | n Term:                                                                                | 201240                                                                                       | N                                                                                                    | Maintenance 🔮                                                                                                    | Р То                                                                                                    | Term: 9999999           |                    |             |                                         |
|         |                                                                                        |                                                                                              |                                                                                                    | Description                                                                                                    |                                                                                                    |                         |                    |             |                                         |
|         | 4 Units, Leo<br>001C or CH<br>100 or BCH<br>structure, E<br>synthesis. I<br>recombinar | cture 3, Disc<br>IEM 01HC; (<br>I 110A The s<br>DNA replicati<br>Examines bo<br>It DNA techn | ussion 1, Prerequi<br>CHEM 112C; MAT<br>tudy of the structu<br>on and recombinat<br>th prokaryotic and<br>ology and applicat | isite(s): BIOL 005A, B<br>(H 009B or MATH 09)<br>ure and function of th<br>tion, regulation of gen<br>d eukaryotic systems<br>tions of molecular clo | BIOL 005B, BIOL 005C; CI<br>HB; PHYS 002C, PHYS 02<br>e genetic material, includin,<br>e expression, and protein<br>including contemporary<br>ning procedures. | HEM<br>LC; BCH<br>g DNA |                    |             |                                         |

# ERROR: CLASS RESTRICTION

Error Message: CLASS RESTRICTION - This course is restricted by class (i.e. FR, SO, JR, or SR). You do not meet the criteria to enroll in this course.

- 1. Go to form **SSASECT**.
- 2. Enter the **Term** and **CRN**.
- 3. Click **Options** and in the dropdown menu go to **Schedule Restrictions (SSARRES)**. Tip: You may also go to SSARRES directly.

| 🛓 Oracle I | Fusion Middleware Forms Services: Open > SSASECT |                                                                 |
|------------|--------------------------------------------------|-----------------------------------------------------------------|
| Eile Edit  | Options Block Item Record Query Tools He         | P ORACL                                                         |
|            | Course Section Information                       | ]   💁   🚇   🖳 🖓 🖓   🌾   🚸   🏀   ⊘   🗙                           |
| Schedu     | Scheduled Meeting Times                          | × ×                                                             |
|            | Assigned Instructors                             |                                                                 |
| Term:      | Default Course Reference Num                     | CODY CRN: Subject: EE Course: 175C Title: SENIOR DESIGN PROJECT |
|            | Course Section Detail [SSADETL]                  |                                                                 |
| 0.000      | Section Partition Preferences                    | Kan Manking Timore and Industry Contine Declargement            |
| Course     | Section Room Attribute Preferences               | Iton Meeting Times and Instructor Section Preferences           |
|            | Schedule Restrictions [SSARRES]                  |                                                                 |
| Subjec     | Schedule Pre-requisites [SSAPREQ]                |                                                                 |
| Course     | Course Section Comments [SSATEXT]                | Credit Hours: None O TO O Or                                    |
| Section    | Cross List Definitions [SSAXLST]                 |                                                                 |
| Cross      | Schedule Exclusion Rules [SSAEXCL]               | Billing Hours: None Or Or                                       |
| Campu      | Section Calendar ISSAACCI 1                      |                                                                 |

4. Next block and click the **Class and Level tab** to see if course has any class restrictions. **Note**: The student's class displays in SGASTDN.

| Schedule Restrictions SSARRES 8.0 (BANSBXE)                     |                    |                    |                              | Sector Kar |
|-----------------------------------------------------------------|--------------------|--------------------|------------------------------|------------|
| Term: 201620 V CRN: 13687 V Sul                                 | bject: EE Course:  | 175C Title: SEN    | OR DESIGN PROJECT            |            |
| Department and Field of Study Class and Level                   | Degree and Program | Campus and College | Student Attribute and Cohort |            |
| Class Restrictions  Include Exclude  Class SR Senior  SR Senior |                    |                    |                              |            |

# ERROR: LEVEL RESTRICTION

Error Message: LEVEL RESTRICTION - This course is restricted by level (undergraduate, graduate, or medical). You do not meet the criteria to enroll in this course.

- 1. Go to form **SSARRES Schedule Restrictions**.
- 2. Enter the Term and CRN. Next block.
- 3. Click the **Class and Level tab** to view the Level Restrictions.

| Schedule Restrictions SSARRES 8.                               | 0 (BANSBXE) 00000000        | ject: BCH Course:  | 299 Title: THES    | IS OR DISSERTATION           |
|----------------------------------------------------------------|-----------------------------|--------------------|--------------------|------------------------------|
| Department and Field of Study Class Restrictions Include Elass | Class and Level Description | Degree and Program | Campus and College | Student Attribute and Cohort |
| Level Restrictions  Include Exclude Level  G Graduate          | Description                 |                    |                    |                              |

# ERROR: MAJOR RESTRICTION

Error Message: MAJOR RESTRICTION - This course is restricted by major. You do not meet the criteria to enroll as specified in the Schedule of Classes. Please select another course.

- 1. Go to form **SSARRES Schedule Restrictions**.
- 2. Enter the **Term** and **CRN**.
- 3. Click the **Department and Field of Study tab** to confirm the Major Restriction.

| Schedule Res                 | trictions SSAF              | RRES 8.0    | ) (PPRDXE) ()-      | Subjec      | coccocco<br>t: Phil | Course:      | 100    | Title: SOF  | PHOMORE-JUNIOR SEMINAR      |
|------------------------------|-----------------------------|-------------|---------------------|-------------|---------------------|--------------|--------|-------------|-----------------------------|
| Department and               | I Field of Study            |             | Class and Leve      | I           | Degree a            | nd Program   | Campus | and College | Student Attribute and Cohor |
| Departme                     | e Exclude                   | ions<br>E   | Descr               | ption       |                     |              |        |             |                             |
| Field of Si<br>Include       | udy Restri<br>OExclude      | ctions<br>e | All Field           | of Study Ty | /pes 🗌              | Typ<br>Major | e<br>I | Major       | Description                 |
| Code<br>PHIL<br>PHIL<br>PHLW | Philosophy<br>Philosophy/La | w and So    | <b>Descr</b> iciety | ption       |                     |              |        |             |                             |

# ERROR: COURSE RESERVED FOR A COHORT

Error Message: RESERVED – This course is reserved for a specific group. You do not meet the criteria to enroll in this course.

**NOTE:** Please review the Schedule of Classes to determine what group of students this course is reserved for, or refer to the **Section Restrictions form (SSARRES).** 

- 1. Go to **SSARRES**
- 2. Enter the Term and CRN number.
- 3. View the specific code(s) the student must have in the **Cohort Restriction** block.

| Schedu<br>Term:               | lle Restr             | ictions SSA         | RRES 8.   | .0 (PPRDXE) (%)      | Subject: | ANTH      | Course:    | 001       | OCOCOCOCOC | TURAL ANTHROPOLOGY           |
|-------------------------------|-----------------------|---------------------|-----------|----------------------|----------|-----------|------------|-----------|------------|------------------------------|
| Departm                       | ent and f             | Field of Stud       | у         | Class and Leve       | I I      | Degree an | nd Program | Campus ar | nd College | Student Attribute and Cohort |
| Stude<br>Incl<br>Attribu<br>V | ent Att<br>ude<br>Ite | ribute Re<br>Exclud | estrictio | ons<br>Desc          | ription  |           |            |           |            |                              |
| Coho                          | rt Res                | trictions           |           |                      |          |           |            |           |            |                              |
| Incl                          | ude                   | O Exclud            | le        |                      |          |           |            |           |            |                              |
| LHCHS                         |                       | H Cha               | iss Conn  | Desc<br>ect No Rsrch | ription  |           |            |           |            |                              |

### ERROR: LINKED COURSE REQUIRED

Error Message: ADDITIONAL ACTIVITY NEEDED - This course requires enrollment in multiple sections (i.e. lecture and discussion and/or lab, etc.). Please select all required sections.

A course approved with **more than one** schedule type (activities) has separate sections; another way to think about it is each activity has its own CRN. To ensure that students enroll in all required activities, a Link Identifier Code is assigned to each section.

The most common Link Identifier Codes are L1, D1 and B1, for Lecture, Discussion and Laboratory activities, respectively. The number represents the lecture count (i.e. lecture 1, lecture 2, etc.) Please refer to the *Appendix* section of this document for a complete list of Link Identifier Codes.

To identify linked sections for this course follow the steps outlined below.

- 1. Go to form **SSASECT**.
- 2. Enter Term and CRN. Next Block.
- 3. View the **Course Section Information tab** to see the activity for the desired course section located in the **Link Identifier** field.
  - a. In the screenshot below, the Schedule Type for PHYS 040B 001 is a Lecture.
  - b. The Link Identifier for a lecture Schedule Type is L, followed by a number that indicates whether it's a first or second lecture.

| 🙀 Schedule SSASECT 8.7 (BANSBXE) 000000000000000000000000000000000000                  | ××××××××××××××××××××××××××××××××××××××          |
|----------------------------------------------------------------------------------------|-------------------------------------------------|
| Term: 201620 TRN: 17269 Create CRN: PH                                                 | Title: GENERAL PHYSICS                          |
| Course Section Information Section Enrollment Information Meeting Times and Instructor | Section Preferences                             |
| Subject: Phys Physics                                                                  | CEU Indicator:                                  |
| Course Number: 040B Title: GENERAL PHYSICS                                             | Credit Hours: .000 One Or 5.000                 |
| Section: 001                                                                           | 5.000                                           |
| Cross List:                                                                            | Billing Hours: ONONE OTO OT 5.000               |
| Campus: C Riverside                                                                    | 5.000                                           |
| Status: A Active                                                                       | Contact Hours: 1.000 None To Or 3.000           |
| Schedule Type: LEC  LEC  LEC                                                           | 3.000                                           |
| Instructional Method:                                                                  | Lecture: .000 None To Or 3.000                  |
| Integration Partner:                                                                   | 3.000                                           |
|                                                                                        | Lab: .000 None 10 Or 3.000                      |
|                                                                                        |                                                 |
| Special Approval:                                                                      |                                                 |
| Part of Term: 1 🔽 23-MAR-2016 🥅 10-JUN-2016 🕅 10                                       | Link Identifier:                                |
| First Last                                                                             | Attendance Method:                              |
| Registration Dates:                                                                    | Weekly Contact Hours:                           |
| Start Dates:                                                                           | Daily Contact Hours:                            |
| Maximum Extensions: 0                                                                  | Print Voice Response and Self-Service Available |
| Prerequisite Check Method: O Basic or None  CAPP O DegreeWorks                         | Gradable Tuition and Fee Waiver                 |

- 4. Next, go to form SSADETL Schedule Detail.
- 5. View the **Section Links and Co-requisites** tab to see all other approved activities for the course in which the student will need to be enrolled:

| Schedule Detail SSADET                                    | L 8.5.0.1 (PPRDXE) 000<br>CRN: 17269 | Subject: PHYS                                      | Course: 040B Title        | B: GENERAL PHYSICS      |
|-----------------------------------------------------------|--------------------------------------|----------------------------------------------------|---------------------------|-------------------------|
| Section Links and Core<br>Section Links<br>Link Connector | Other two a<br>B1 (Lab) and          | Section Fees<br>pproved activiti<br>D1 (Discussion | Degree Program Attributes | Contract and Block Sche |
|                                                           | activities ald<br>fully enrolled     | ng with a lectur<br>in PHYS 040B                   | re section to be          |                         |

**NOTE:** If more than one lecture or primary activity of any course is offered in a term, then the link identifier codes will be **L2**, **B2**, and **D2** for the second group, and so on for any additional sets of sections.

# ERROR: CO-REQUISITE REQUIRED

Error Message: COREQUISITE REQUIRED - This course requires enrollment in a co-requisite course, ENGL 004. Please add the additional course to your enrollment.

NOTE: ENGL 004 and ENGL 004L are corequisites used as an example in the error message above.

- 1. Go to SCADETL Course Detail Information.
- 2. Enter Subject, Course, and Term. Next Block.
- 3. View the **Co-requisites and Equivalents tab** for course corequisites attached to the desired course.

| 🙀 Course Detail Ir                                                                                                    | nformation SC | ADETL 8.5.8        | (PPRDXE)          |                       |                   |                    |           |
|----------------------------------------------------------------------------------------------------|---------------|--------------------|-------------------|-----------------------|-------------------|--------------------|-----------|
| Subject:<br>Course Title:                                                                                                    | ENGL          | English<br>WRITING |                   | Cours                 | se: 004 💌         | Term:              | 201340    |
| Corequisites and                                                                                                    | Equivalents   | Fee Codes          | Degree Attributes | Transfer Institutions | Supplemental Data | Course Description | Course Te |
| Corequisite                                                                                                    | Course        |                    |                   |                       |                   |                    |           |
| From Term:                                                                                                    | 201340        | Mainter            | nance 🛱           | To Term               | n: 999999         |                    |           |
| Subject<br>The second second sec | Course        |                    |                   |                       |                   |                    |           |

# ERROR: DUPLICATE ENROLLMENT IN AN EQUIVALENT COURSE

Error Message: ALREADY ENROLLED IN EQUIVALENT - You are already enrolled in CRN \_\_\_\_\_ which is considered to be equivalent to this course. To enroll in this section you must first drop CRN \_\_\_.

- 1. Go to SCADETL Course Detail Information.
- 2. Enter Subject, Course, and Term. Next Block.
- 3. Select the **Co-requisites and Equivalents tab** to view any courses equivalent to the desired course.

| Subject:<br>Course Title:    | PLPA                 | Plant Patholo<br>COMPARATI     | ygy<br>VE VIROLOGY           | Cours                 | se: 123 🛡         | Term:              | 201340      |
|------------------------------|----------------------|--------------------------------|------------------------------|-----------------------|-------------------|--------------------|-------------|
| Corequisites and             | Equivalents          | Fee Codes                      | Degree Attributes            | Transfer Institutions | Supplemental Data | Course Description | Course Text |
| Corequisite                  | Course               |                                |                              |                       |                   |                    |             |
| From Term:                   | 201340               | Mainter                        | nance 🚏                      | To Term               | n: 9999999        |                    |             |
| Subject                      | Course               |                                |                              |                       |                   |                    |             |
| Equivalent                   | Course               |                                |                              |                       |                   |                    |             |
| From Term:                   | 199910               | Mainter                        | nance 🛱                      | To Term               | n: 999999         |                    |             |
| Subject<br>T<br>BIOL<br>MCBL | Course<br>123<br>123 | Start Term<br>199910<br>199910 | End Term<br>999999<br>999999 |                       |                   |                    |             |

# ERROR: DUPLICATE ENROLLMENT IN A CROSS-LISTED COURSE

Error Message: ENROLLED IN CROSS-LISTED COURSE - You are already enrolled in CRN \_\_\_\_\_ which is cross-listed with this course. To enroll in this section you must first drop CRN \_\_\_\_.

Follow the steps below to verify cross-listed sections.

- 1. Go to **SSASECT Schedule**.
- 2. Enter Term and CRN. Next Block.
- 3. View the **Course Section Information** tab of the course section in which enrollment was attempted.

| Course Section Informa     | tion Section Enrollment Informa | ation Meeting Times and Instructo | r Section Preference         |
|----------------------------|---------------------------------|-----------------------------------|------------------------------|
| Subject:<br>Course Number: | BUS Business                    | CISION ANALYSIS&MGMT SCIENCE      | CEU Indicator: Credit Hours: |
| Cross List:                |                                 | Cross List                        | Billing Hours:               |
| Status:<br>Schedule Type:  | A Active                        | Group<br>Identifier               | Contact Hours:               |

- 4. Go to form **SSAXLST Schedule Cross List Definition**.
- 5. View all cross-listed partners of this course section.

|                |                   |                 |                  | (LST 8.5.0<br>Cross | 3 (PRDXE) 000000000000000000000000000000000000                                        |
|----------------|-------------------|-----------------|------------------|---------------------|---------------------------------------------------------------------------------------|
| Cross<br>CRN   | List Sec<br>Block | tion<br>Subject | Course<br>Number | Section             | Cross-listed partners coded with<br>same Cross List Group Identifier                  |
| 11518<br>19035 |                   | BUS<br>STAT     | 104              | 001                 | 1         C         4.000         288           1         C         4.000         288 |

# ERROR: COURSE IS MUTUALLY EXCLUSIVE TO ONE ALREADY COMPLETED

Error Message: CONTENT OVERLAP - The content of this course overlaps with ANTH 001 which you have taken or are enrolled in. Please select another course in which to enroll.

(The error message above uses ANTH 001H and ANTH 001 as an example of courses that have overlapping content.)

- 1. Go to **SCAMEXC Mutual Course Exclusion** to confirm the course the student has already taken.
- 2. Enter the **Subject**, **Course**, and **Term**. Next block.

**NOTE:** As an example, in the screenshot below you cannot enroll in ANTH 001H if ANTH 001 or ANTH 001W has already been taken.

Eile Edit Options Block Item Record Query Tools Help

| 📳 🗐 📔 [<br>🙀 Mutual Course   | Exclusion SCA | 2   🎓 🎦   👸<br>MEXC 8.2 (PPRD  | 🗿 📾 🔀 [ 1<br>XE) 0000000       | 🔁   📇   🔍                     | 主   🗄  | • 2• ( 4<br>00000000 | : [ 🚸 [  <br>::::::::::::::::::::::::::::::::::: | 🖶   🕐 | <b>⊇   X</b><br>≫≫≫≫ |  |
|------------------------------|---------------|--------------------------------|--------------------------------|-------------------------------|--------|----------------------|--------------------------------------------------|-------|----------------------|--|
| Subject:<br>Course Title     | ANTH T        | Anthropology                   | ROPOLOGY                       | C                             | ourse: | 001H 💌               |                                                  | Term: | 201320               |  |
| Mutually E                   | Exclusive Co  | ourse Definitio<br>Maintenance | ns<br>e P                      | To 1                          | ērm:   | 999999               |                                                  |       |                      |  |
| Subject<br>T<br>ANTH<br>ANTH | Course Le     | evel Grade Grade D-            | Start Term<br>201320<br>201320 | End Term<br>9999999<br>999999 |        |                      |                                                  |       |                      |  |

## ERROR: YOU CANNOT REPEAT THIS COURSE AGAIN

Error Message: EXCEED REPEAT - You cannot repeat this course, a cross-listed course, or an equivalent course for more than a total of 12 units. You are attempting to exceed this number.

NOTE: In the error message above, 12 is the maximum number of hours the student can enroll in the course.

Follow the steps below to determine the number of allowable attempts:

- 1. Go to SCACRSE Basic Course Information.
- 2. Enter the Subject, Course Number and Term of registration.
  - a. Basic course details like the title, units offered, and class activity information are displayed on this form.
  - b. The Repeat Details box is displayed on the lower right-hand side of the form.
  - c. Based on the approval of the course by the Committee on Courses, the value in the **Limit** field dictates the number of enrollment attempts allowed.
    - i. **NOTE:** When the value in the **Limit** field is **0** and the **Repeat Status** is **SR**, the one additional enrollment allowed will be enabled by a system-generated permit being added to the student's record. For example, if the student earns an F in Math 009A, the student will automatically receive a REPEAT permit for subsequent terms as part of preparation for enrollment, enabling the student to seamlessly enroll in the course.

| Basic Course Inf | formation | SCACRSE 8.5.3.1 ( | (BANSBXE)      |         | ******     |          | *******    |       |        |        |      |       |
|------------------|-----------|-------------------|----------------|---------|------------|----------|------------|-------|--------|--------|------|-------|
|                  | [         |                   |                |         | -          |          |            | -     |        | 1      |      |       |
| Subject:         | BIOL      | Biology           |                |         | Course:    | 107A     | •          | lerm: | 201620 | 1      |      |       |
| Course Title:    | MOLECU    | ILAR BIOLOGY      |                |         |            |          |            |       |        |        |      |       |
| Course Deta      | ails      |                   |                |         |            |          |            |       |        |        |      |       |
| From Term:       | 199920    |                   | Сору 📳         |         | To Term:   | 999999   |            |       |        |        |      |       |
| Course Title:    |           |                   | DGY            |         |            | Hours    |            |       |        |        |      |       |
| College:         |           | NA Natural ar     | nd Agricultura | I Sci   |            |          |            |       |        |        |      | High  |
| Division:        |           |                   |                |         |            | CEU or   | Credit:    | .000  | 0 None | Or     | ОТО  | 4.000 |
| Department:      |           | BIOL Biolog       | gy             |         |            | Billing: |            | .000  | O None | Or     | ОТО  | 4.000 |
| Status:          |           | A Active          |                |         |            | Lecture  | e:         | .000  | O None | Or     | ОТО  | 3.000 |
| Approval:        |           |                   |                |         |            | Lab:     |            | .000  | None   | ○ Or   | ОТо  |       |
| CIP:             |           |                   |                |         |            | Other:   |            | .000  | O None | Or     | ОТО  | 1.000 |
| Prerequisite V   | Vaiver:   |                   |                |         |            | Contac   | t:         | 1.000 | O None | Or     | ОТо  | 3.000 |
| Duration:        |           |                   |                |         |            |          |            |       |        |        |      |       |
| Continuing       | Educatio  | n                 |                |         |            | Repea    | at Details | 6     |        |        |      |       |
| Tuition Wai      | ver       |                   |                |         |            | Limit:   |            | 0     | Maxim  | um Hou | irs: |       |
| Additional F     | Fees      |                   |                |         |            | Repeat   | t Status:  | SR 🔻  |        |        |      |       |
| Prerequisite (   | Check Me  | ethod: O Basic o  | r None 🍥       | CAPP OD | egreeWorks |          |            | - D   |        |        |      |       |
| Syllabus Ex      | cists     |                   |                |         |            |          |            |       |        |        |      |       |
| Long Title E     | Exists    |                   |                |         |            |          |            |       |        |        |      |       |

3. A full list of applicable **Repeat Codes** is provided below.

#### **Repeat Code Definitions**

**CT** - Courses that have been approved to be taken more than once in a term and to also be repeated as content changes. Permit override codes are required if a student enrolls in multiple sections of these courses within the same term. The RPTTERM permit can be given to courses with this status.

**PR** - Courses that are approved as not repeatable unless permitted by college (CNAS priority enrollment structure).

**RC** - Courses approved as Topic courses, or courses with content changes are repeatable up to a maximum number of units as indicated in the Maximum Hours field.

**RE** - Assigned to courses approved with an exception to the campus repeat policy for both registration and academic history. For most courses, they cannot be repeated if a grade of C- or better is earned, but a few courses require a C to pass. Therefore, in regard to registration, students who have received a C- or lower grade in these courses will receive a system-generated permit allowing them to enroll in the course in a subsequent term. Additionally, for academic history, the second taking of the course is allowed to count in the student's GPA and earned units. (**NOTE:** At the time of writing this the following courses have this repeat status: BSWT 003, ENGL 001A, 001B, 001C, 002, 004, 005.)

**RF** - Assigned to courses approved with an exception to the campus repeat policy for registration (i.e. Foreign Language). Most courses cannot be repeated if a grade of C- or better is earned, but a few courses require a C to pass. Therefore, in regard to registration, students who have received a C- or lower grade in these courses will receive a system-generated permit allowing them to enroll in the course in a subsequent term. Because the courses do not have approval for an exception in academic history, the first instance of the course counts in the student's GPA and earned units, and the second taking of the course is marked as duplication of credit regardless of whether the student earns the required C or better grade to meet the academic requirement.

**RP** - Courses approved with a maximum hour repeat limit.

**RT** - Courses that have been approved to be taken more than once within a term. The RPTTERM permit can be given to courses with this status (typically these are Special Study courses taught by different faculty).

**SR** - Courses approved with a Standard Repeat code are considered repeatable after one attempt if one of the following grades was earned: F, W, NC, D+, D-, or D Bracken, I can't remember if the permit job looks at other grades like I and IE?

### ERROR: STUDENT CANNOT ENROLL IN THIS COURSE AGAIN

Error Message: MAXIMUM ATTEMPTS - You cannot enroll in this course again because you have taken it the maximum number of times allowed, including cross-listed or equivalent courses.

- 1. Go to form SCACRSE Basic Course Information.
- 2. Enter the Subject, Course Number, and Term.
  - a. Basic course data, title, units offered, class activity information is maintained on this form.
  - b. The **Repeat Details box** is displayed on the lower right-hand side of the form.
  - c. Repeatable courses approved to be taken up to a *maximum number of units* are coded with one of the following four codes:
    - i. **CT** Content Changes and repeat more than once per term
    - ii. **RC** Repeat content/topic changes
    - iii. **RP** Repeatable
    - iv. **RT** Repeat more than once per/term

| Repeat Details | ;    |                |        |
|----------------|------|----------------|--------|
| Limit:         |      | Maximum Hours: | 15.000 |
| Repeat Status: | RP 💌 |                |        |

- d. Of these 4 statuses, only courses approved with the following codes are allowed to be taken more than once (repeated) within the same term. A permit is required to enable a student to enroll in these courses.
  - i. **CT** Content Changes and repeat more than once per term
  - ii. **RT** Repeat more than once per/term

# ERROR: TIME CONFLICT

Error Message: TIME CONFLICT - The day/time of this section overlaps with another course, CRN 20034. Please adjust your schedule or select another section.

1. Go to the Registration Query form - SFAREGQ to view the student's class schedule in SFAREGQ.

| Registration Query SFAREGQ 8.5.6 (PPRI                                                                                                    | DXE) MARCHARCONARCON                                                                                                    | *******************                                                                                       |                       |                                                               |
|----------------------------------------------------------------------------------------------------|----------------------------------------------------------------------------------------------------|----------------------------------------------------------------------------------------------------|-----------------------|---------------------------------------------------------------|
| Term: 201620 🔍<br>ID: 8                                                                                                    | Registration From D                                                                                                    | Date:                                                                                                    | Registration To Date: |                                                               |
| Term     CRN     Subject       201620     18614     SOC       Part of Term:     1       Grading Mode:     L       Credit Hours:     4.000 | Registration       Course     Section     Status       001     001     RE       Campus:     C     S       Building:     E     E       Room:     In     In | n<br>CEU Cross List Mon<br>N<br>Start Date: 28-MAR-2016<br>End Date: 03-JUN-2016<br>Instructor: Snow, Jon | Tue Wed Thu Fri S     | Begin End<br>at Sun Time Time<br>I 0910 1000<br>ional Method: |
| 201620     18619     SOC       Part of Term:     1     1       Grading Mode:     L     1       Credit Hours:     .000     1               | 001 025 RE<br>Campus: C S<br>Building: E<br>Room: I                                                                                                    | N 28-MAR-2016<br>End Date: 03-JUN-2016<br>Instructor:                                                     |                       | ional Method:                                                 |

# ERROR: VARIABLE UNIT COURSE

Error Message: VARIABLE UNITS - This course is a variable unit course. Please select the number of units 1 to 5.

**NOTE:** The unit range approved for the course will show in the error message. In the example above, the approved unit range is 1 to 5.

- 1. Go to form **SSASECT Schedule**.
- 2. Enter the Term and CRN. Next Block.
- 3. View the **Course Section Information tab** to confirm the range of units approved for this section.
- 4. NOTE: A Variable Unit Course displays a **"To"** indicator in the **Credit Hours**.

| Schedule SSASECT 8.7      | (BANSBXE) ICCOMPACTOCCOCCOCCOCCOCCOCCOCCOCCOCCOCCOCCOCCOC   |                |        |              |               |       |
|---------------------------|-------------------------------------------------------------|----------------|--------|--------------|---------------|-------|
| Term: 201620 💌 CR         | N: 15690 Treate CRN: P Copy CRN: Subject: HI                | ST Course: 30  | 12 1   | fitle: Teaci | HING PRACTICU | И     |
| Course Section Informatio | Section Enrollment Information Meeting Times and Instructor | Section Prefer | rences |              |               |       |
| Subject:                  | HIST V History                                              | CEU Indicator: |        |              |               |       |
| Course Number:            | 302 Title: TEACHING PRACTICUM                               | Credit Hours:  | 1.000  | O None       | ®To Or        | 4.000 |
| Section:                  | 04M                                                         | Ţ              |        |              |               |       |
| Cross List:               |                                                             | Billing Hours: | 1.000  | None         | 🖲 To 🔿 Or     | 4.000 |
| Campus:                   | C Riverside                                                 | [              |        |              |               |       |
| Status:                   | A Active                                                    | Contact Hours: | 1.000  | None 🖲       | OTO Or        |       |
| Schedule Type:            | SEM Seminar                                                 | [              | 1.000  | 0            |               |       |

# ERROR: ATTEMPTING TO ADD MORE UNITS THAN ALLOWED

Error Message: OVER MAXIMUM UNITS – You are attempting to add more units than the maximum allowed.

#### 1. Go to SFAREGS.

- 2. Enter the Term and Student ID. Next block.
- 3. In the **Enrollment Information block**, confirm the **Maximum Hours** for the student. **NOTE:** If you wish to adjust the maximum units, a course must be dropped or have its units reduced to be less than or equal to the maximum hours *before* you can adjust the maximum units.

| <b>Term:</b><br>Registratio  | 201620     | ID:                | Curricula    | Study Path     Time              | • Current/Active<br>e Status | e Curricul      | а        | Prin        | Date<br>Date  | e: 11-DEC         | C-2015<br>Schedul      | e Holds:          |                                        |            |
|------------------------------|------------|--------------------|--------------|----------------------------------|------------------------------|-----------------|----------|-------------|---------------|-------------------|------------------------|-------------------|----------------------------------------|------------|
| Enroll<br>status:<br>teason: |            | ormation           | gister       | Status Date                      | Process Bl                   | ock:            | elete Al | ]<br>I CRNs | Minir<br>Maxi | H<br>num:<br>mum: | ours<br>.000<br>17.000 | Source            | Acceptar<br>Confirm<br>None<br>Accepte | ice<br>ned |
| Cours                        | e Informa  | ation              |              |                                  |                              | Time            |          |             |               |                   |                        | Method            |                                        |            |
|                              | Subject    | Course             |              | Message                          | d                            | Status<br>Hours | Status   | Level       | Appr<br>Recd  | Override          | Part of<br>Term        | of<br>Instruction | Campus                                 |            |
| <mark>18614</mark>           | soc        | 001                |              |                                  |                              | 4.000           | RE       | U           |               | -                 | 1                      | I                 | С                                      |            |
| 18619                        | SOC        | 001                |              |                                  |                              | .000            | RE       | U           |               | -                 | 1                      | I                 | С                                      |            |
| 14764                        | ETST       | 001                |              |                                  |                              | 4.000           | RE       | U           |               | <b>_</b>          | 1                      | I                 | С                                      |            |
| 14765                        | ETST       | 001                |              |                                  |                              | .000            | RE       | U           |               | <b></b>           | 1                      |                   | С                                      | 2          |
| 14093                        | ENGL       | 020C               |              |                                  |                              | 5.000           | RE       | U           |               | <b></b>           | 1                      |                   | С                                      |            |
| 14094                        | ENGL       | 020C               |              |                                  |                              | .000            | RE       | U           |               | <b></b>           | 1                      |                   | С                                      |            |
| 12709                        | CRWT       | 047S               |              |                                  |                              | 4.000           | RE       | U           |               | <b></b>           | 1                      |                   | С                                      |            |
| 12710                        | CRWT       | 047S               |              |                                  |                              | .000            | RE       | U           |               | <b></b>           | 1                      |                   | С                                      |            |
| 50400                        | HIST       | 137K               | OVER MAXIMUN | 1 UNITS - You are attem          | pting to add more            | 4.000           | RE       | U           |               | <b>_</b>          | 1                      |                   | С                                      | •          |
| Error F                      | lag: No er | ror<br>te assessme | nt 🔻 I       | Status Type<br>Date: 11-DEC-2015 | a: Registered                | Hours:          | 17.0     | 00 E        | Bill Hou      | rs:               | 17.000                 | CEU Hours         | a:(                                    | 100        |

## ERROR: PERMISSION REQUIRED

Error Message: PERMISSION REQUIRED - This course requires Permission by Department in order to enroll.

**NOTE:** In the example error message above, the approval set for the course requires Permission by Department. The text of the message changes to reflect the type of approval.

1. This course was updated with the **Permission by Department** (or Enrollment Manager or Instructor) code on the Schedule form (SSASECT).

| Schedule SSASECT 8.7      | (PPRDXE) >>>>>>>>>>>>>>>>>>>>>>>>>>>>>>>>>>>>               |                  |       |             |          |         |        |
|---------------------------|-------------------------------------------------------------|------------------|-------|-------------|----------|---------|--------|
| Term: 201620 🛡 CR         | RN: 11097 V Create CRN: P Copy CRN: Subject: E              | BIOL Course: 199 | 9 -   | Title: JUNI | OR & SEI | NIOR RE | SEARCH |
| Course Section Informatio | Section Enrollment Information Meeting Times and Instructor | Section Prefere  | ences |             |          |         |        |
| Subject:                  | BIOL Biology                                                | CEU Indicator:   | ]     |             |          |         |        |
| Course Number:            | 199 Title: JUNIOR & SENIOR RESEARCH                         | Credit Hours:    | 1.000 | ○ None      | To       | ○ Or    | 4.0    |
| Section:                  | 001                                                         |                  |       |             |          |         |        |
| Cross List:               |                                                             | Billing Hours:   | 1.000 | O None      | To       | ○ Or    | 4.0    |
| Campus:                   | C Riverside                                                 |                  |       | _           |          |         |        |
| Status:                   | A Active                                                    | Contact Hours:   | .00   | None 🖲      | О То     | ○ Or    |        |
| Schedule Type:            | RES Research                                                |                  | .00   | D           |          |         |        |
| Instructional Method:     | I In-Person                                                 | Lecture:         | .00   | None 🖲      | ○ То     | ○ Or    |        |
| Integration Partner:      |                                                             |                  |       |             |          |         |        |
|                           |                                                             | Lab:             | .00   | None 🖲      | ОТо      | ○ Or    |        |
| Session:                  |                                                             | [                |       |             |          |         |        |
| Special Approval:         | PD Permission by Department                                 | Other:           | .00   | None 🖲      | ОТо      | ○ Or    |        |

2. A permit must be entered on form SFASRPO - Student Registration Permit-Override before enrollment can be completed.

|                    | > 🗧 🖻 🖻 🕯 🍃 💱                    | i 🗟 🕅        | 🚯 [ 📇   | i 🖻 主 I |              | [ ≪} [ + | 🗰 i 🖗 i 🕲 i 🍨 i 🚸  |               |
|--------------------|----------------------------------|--------------|---------|---------|--------------|----------|--------------------|---------------|
| Student Regist     | ration Permit-Override SFASRPO 8 | .4.0.1 (PPR) | DXE)    |         | ************ |          |                    |               |
| 861                | varez, Flor C.                   |              |         |         |              | Term:    | 201620 Spring 2016 |               |
|                    |                                  |              |         |         |              |          |                    |               |
| Student Pe         | ermits and Overrides             |              |         | Course  |              |          |                    |               |
|                    |                                  |              |         |         |              |          |                    |               |
| Permit             |                                  |              | Subject | Number  | Section      |          | User               | Activity Date |
| Permit<br>APPROVAL | Faculty/Department Approv Only   | CRN          | Subject | Number  | Section      |          | User               | Activity Date |
| Permit             | Faculty/Department Approv Only   |              | Subject | Number  | Section      |          | User               | Activity Date |
| APPROVAL           | Faculty/Department Approv Only   |              | Subject | Number  | Section      |          | User               | Activity Date |

## APPENDIX

#### GRADE MODE DEFINITIONS

| Definitions                 | Grade Mode |
|-----------------------------|------------|
| In Progress                 | I          |
| Letter                      | L          |
| Letter & S/NC               | В          |
| Letter or Petition for S/NC | L & P      |
| Not gradable                | Ν          |
| Pass/Fail                   | Μ          |
| Pass/Fail/Honors            | Н          |
| S/NC                        | Р          |
| Transfer                    | Т          |
| Workload Letter and S/NC    | R          |
| Workload S/NC               | S          |
| Workload Letter             | W          |

#### COURSE DESCRIPTION

Course description information is maintained in the Course Detail Information form – SCADETL.

1. A course description consists of the following information (if applicable): units, class hours, activities/scheduled types, prerequisites, course content, grading statement, repeatability statement, cross-listed, and credit statement.

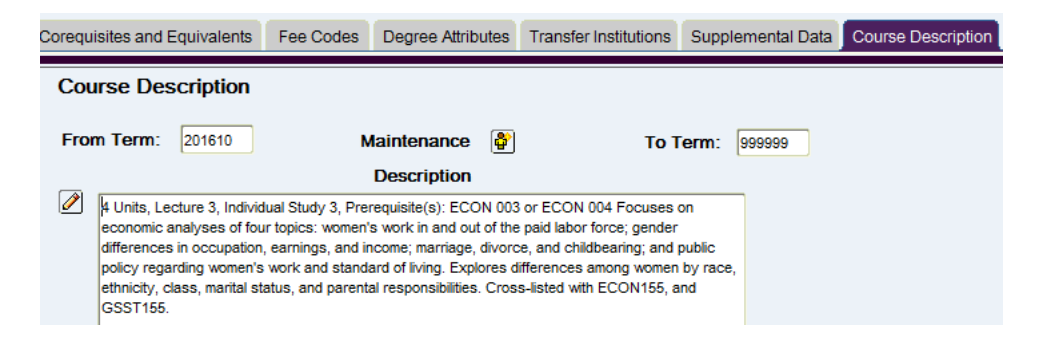

#### SUBTITLES

Subtitles, approved for E-Z segments, and Special Topic courses are listed in the **Course Detail Information form – SCADETL Course Text tab**.

| 🗐 🖉 📑 🖊 🗎                                                                               | 2   🎓 🍞   🚱 📾 🔀                   | 🚯   📇   🔍 🕒           | 字 字   《           | 🕀   🔮   🛞          | P [ X ]     |                      |  |  |
|-----------------------------------------------------------------------------------------|-----------------------------------|-----------------------|-------------------|--------------------|-------------|----------------------|--|--|
| a Course Detail Information SCADETL 8.5.8 (PPRDXE) 000000000000000000000000000000000000 |                                   |                       |                   |                    |             |                      |  |  |
| Subject: HIST V<br>Course Title: THEMES&T                                               | History<br>FOPICS IN AFRICAN HIST | Cour                  | se: 137K 💌        | Term:              | 201620      |                      |  |  |
| Corequisites and Equivalents                                                            | Fee Codes Degree Attributes       | Transfer Institutions | Supplemental Data | Course Description | Course Text | Integration Partners |  |  |
| Text<br>From Term: 199840                                                               | Maintenance 🛛 🔮<br>Course Text    | Το Τε                 | erm: 999999       |                    |             |                      |  |  |
| AFRICA FROM 1000-1880                                                                   |                                   |                       |                   |                    |             |                      |  |  |

#### LINK IDENTIFIER CODES

| Schedule Type                 | Schedule Type Code | Link Identifier |
|-------------------------------|--------------------|-----------------|
| Activity                      | ACT                | V1              |
| Clinic                        | CLN                | N1              |
| Colloquium                    | COL                | 01              |
| Consultation                  | CON                | C1              |
| Demonstration                 | DEM                | M1              |
| Discussion                    | DIS                | D1              |
| Field                         | FLD                | F1              |
| Individualized Study          | IND                | 11              |
| Internship                    | INT                | H1              |
| Laboratory                    | LAB                | B1              |
| Additional Lecture            | LCA                | A1              |
| Lecture                       | LEC                | L1              |
| Online Discussion & Listening | ODL                | G1              |
| Practicum                     | PRC                | P1              |
| Research                      | RES                | R1              |
| Screening                     | SCR                | E1              |
| Seminar                       | SEM                | S1              |
| Studio                        | STU                | U1              |
| Term Paper                    | ТРА                | T1              |
| Workshop & Screening          | W&S                | K1              |
| Workshop                      | WRK                | W1              |